# USER MANUAL iSYS-5021 Evaluation Kit

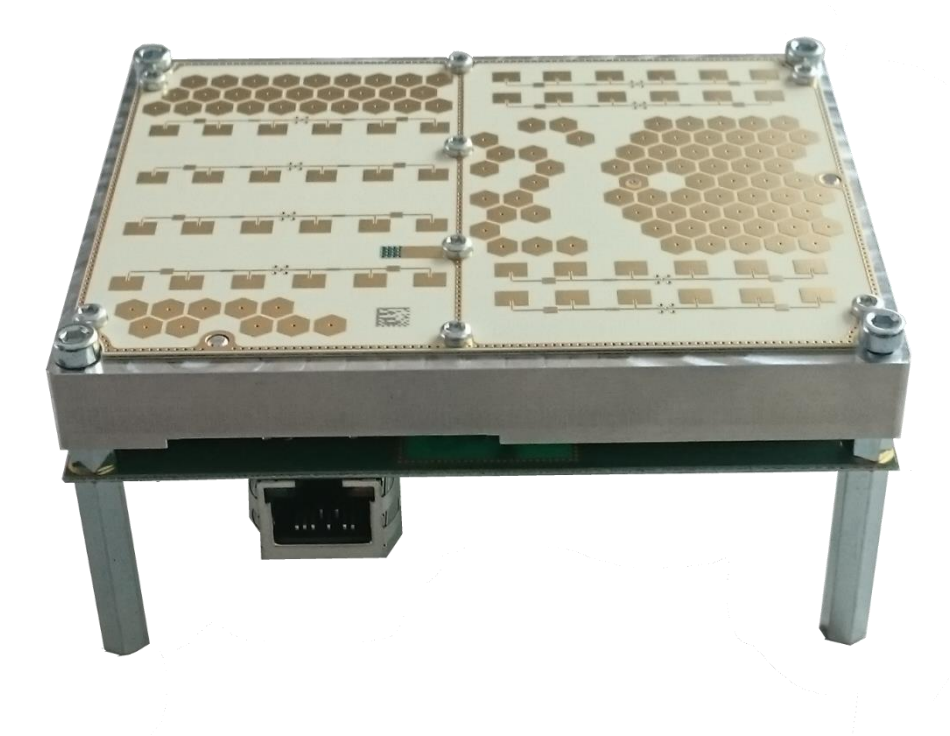

| Revision. | 1 |
|-----------|---|
| REVISION. | 1 |

Date: 11.12.2018

# Table of content

| 1. Bri | ef description         | 3 |
|--------|------------------------|---|
| 1.1.   | Quick Start Guide      | 4 |
| 1.2.   | iSYS-5021              | 6 |
| 1.3.   | Interface-Board        | 7 |
| 1.4.   | Power-Supply           | 8 |
| 1.4    | 1.1. Prepare USPS-1000 | 8 |
| 1.4    | 1.2. Supply voltages   | 8 |
| 1.5.   | USB cable              | 9 |
| 1.6.   | Ethernet cable         | 9 |
| 1.7.   | Software-Package       | 9 |
|        | 5                      |   |

## History

| Document revision | Date       | Change log    | Author |
|-------------------|------------|---------------|--------|
| 1                 | 2018-12-11 | First release | ТР     |
|                   |            |               |        |

# Documents

- [1] iSYS-5021 user manual.pdf
- [2] target viewer manual.pdf
- [3] serial radarSDK readMe.pdf
- [4] iSYS serial interface protocol.pdf

#### 1. Brief description

The Evaluation Kit contains all necessary equipment for a quick installation setup to evaluate the iSYS-5021 performance. Detected targets are shown in a 2D-plot within the Target-Viewer software.

#### The iSYS-5021 Evaluation Kit consists of:

- (1) iSYS-5021
- (2) Interface-Board
- (3) Power-Supply
- (4) USB cable
- (5) Ethernet cable
- (6) Software-Package

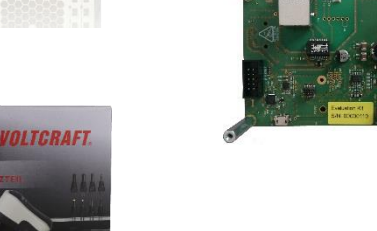

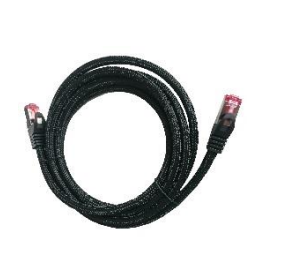

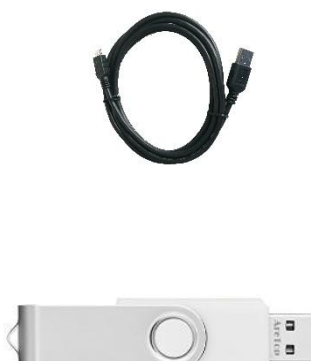

#### 1.1. Quick Start Guide

Follow these steps to evaluate the iSYS-5021 with Ethernet interface.

- Install target viewer software from the software package on your Windows PC.
   (s. target viewer manual rev\_x.pdf for further information if needed)
- Prepare your PC for fixed IP address.
   (s. screenshot for default configuration. IP: 192.168.252.2.)
- Assemble the power USPS-1000 power supply and set output voltage to 12 V.(s. section 1.4 for further information)
- 4. Connect the power supply to the power plug of iSYS-5021 interface board
- Connect the USB cable to the iSYS-5021 interface board and to your PC. (if necessary install: CP2102 USB to UART BRIDGE driver from Software package)
- Connect the Ethernet cable to the iSYS-5021
  interface board and to the RJ-45 Plug on your PC.
  (Important: The sensor must be connected directly to
  your PC. A switch or router in between is not allowed.)
- Align iSYS-5021 into direction of the targets (described in iSYS-5021 user manual [1])

Connect UART

9.

8. Start target viewer software and connect UART to the sensor.
 (Important: Choose correct COM port)
 -> Sensor information will be displayed.

Se Disconnect UART

(Important: Choose correct Network Connection)

Choose Target List Settings to ETHERNET.

10. Connect to sensor for target list output

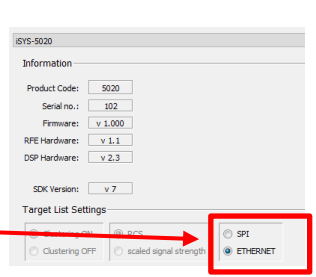

Eigenschaften von Internetprotokoll Version 4 (TCP/IPv4)

192.168.252.2

255.255.255.0

OK Abi

Erweitert...

IP-Adr

IP-Adresse

Revorzugter DNS-Server

Alternativer DNS-Server

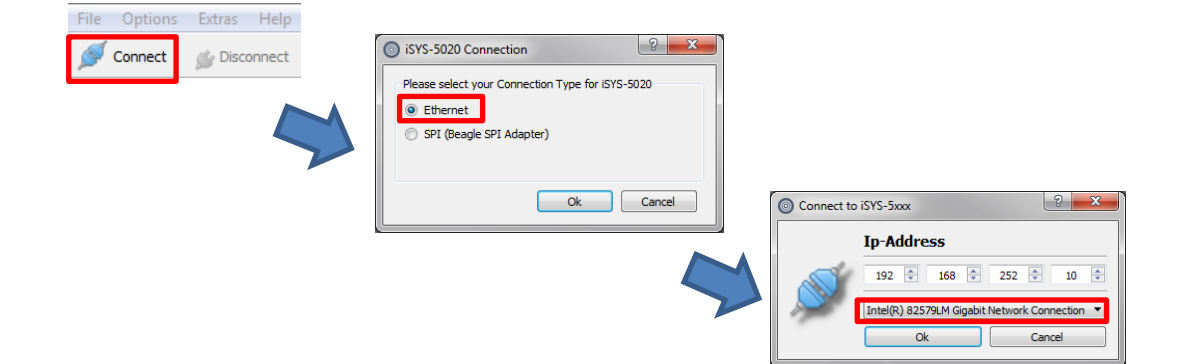

11. Targets are displayed in the target viewer main window.

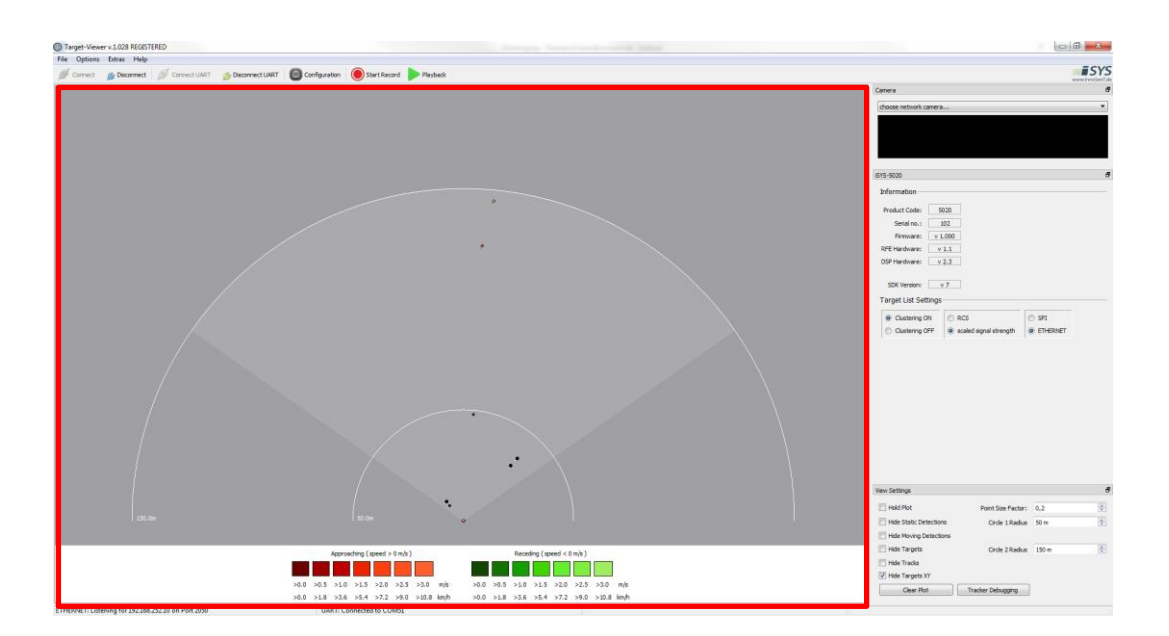

### 1.2. iSYS-5021

Please read the iSYS-5021 datasheet [1] and User Manual [2] for detailed product information.

| Experience and Reliability in Radar Technology                                                                                                    | www.InnoSenT.de                                                                                                    |
|----------------------------------------------------------------------------------------------------|----------------------------------------------------------------------------------------------------|
| <b>Data Sheet iSYS-5021</b><br>Version 1.0 - 05.12.18                                                                                                    | designed<br>and manufactured<br>In Germany                                                                                                    |
| PRODUCT FAMILY 3D-MIMO-RADA<br>APPLICATIONS • Area Survei                                                                                                    | AR Movement<br>Velocity<br>Drecton<br>Presence<br>Distance<br>Angle                                                                                                    |
| FEATURES<br>MIMO-Radar working in the 24GHz - ISM - Band<br>Simultaneous capture of speed, distance and angular de<br>a target<br>Detection of targets up to 150m in distance<br>Unambiguous velocity: 34.9 km/h<br>FOV ±75° with an angular resolution of <12° in azimuth<br>Target list on SPI or Ethernet<br>UART command interface<br>Compact design 102 x 77 x 12mm<br>Includes InnoSenT Smart Tracker license | eviation of                                                                                                    |
| DESCRIPTION                                                                                                    | CERTIFICATES                                                                                                    |
| targets according to their speed, range and azimuth<br>angle allows the possibility to detect a target in a<br>2-dimensional environment.                                                                                                    | system for: development, production and sales of<br>radar sensors for industrial and automotive sensors.                                                                                                    |
| High speed modulation concept for best signal to<br>noise performance.<br>Simultaneous capture of speed, distance and<br>angular deviation of a target.<br>Complete signal processing included.<br>Communication interface on UART. Target list output<br>on SPI or Ethernet.                                                                                                    | Image: State State |
| Compatible with Smart Tracker for locating and<br>classifying moving targets over time.                                                                                                    | RoHS-INFO                                                                                                    |
| ADDITIONAL INFORMATION<br>InnoSenT Standard Product. Changes will not be<br>notified as long as there is no influence on form, fit<br>and within this data sheet specified function of the<br>product.                                                                                                    | This product is compliant to the restriction of<br>hazardous substances (RoHS - European Union<br>directive 2011/85/EU).                                                                                                    |
| CONFIDENTIA<br>The information contained in this document shall remain the<br>disclosed by the recipient to third partie                                                                                                    | ALAND PROPRIETARY<br>ne sole and exclusive property of InnoSenT GmbH and shall not be<br>as without prior consent of InnoSenT in writing.                                                                                                    |

### 1.3. Interface-Board

The INF-5021 interface board contains a voltage regulator for iSYS-5021 power supply, a connector for Beagle SPI protocol analyzer and an USB to UART Bridge for UART connection.

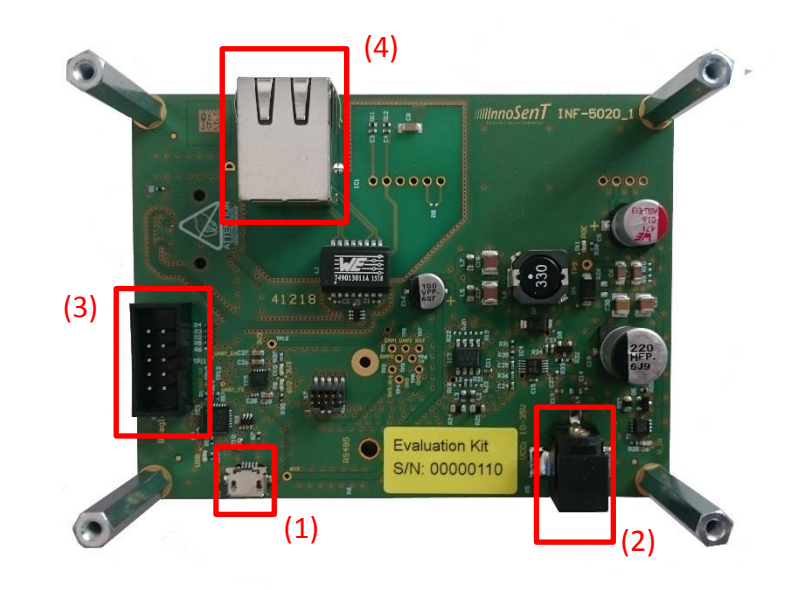

- (1) Micro USB plug (Part No: 629105136821, Würth Elektronik)
- (2) DC power jack (Part No: 172-0250, Kobiconn)
- (3) Box Header 2.54mm (for Beagle SPI Protocol-Analyzer not included in delivery)
- (4) RJ-45 socket for target list over Ethernet

#### 1.4. Power-Supply

The Evaluation Kit contains the VOLTCRAFT USPS-1000 plug-in power unit.

#### 1.4.1. Prepare USPS-1000

(1) Unpack power supply

(2) Set voltage to 12V

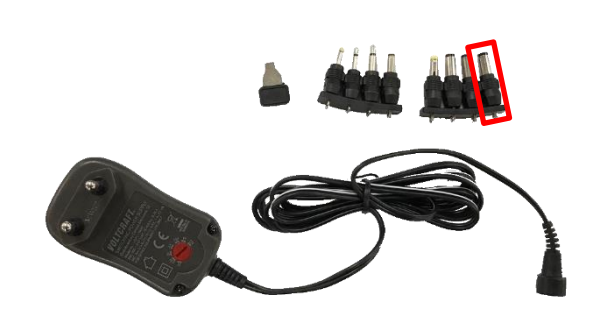

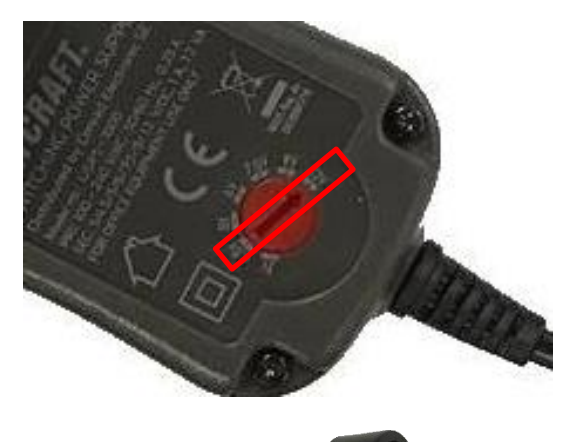

(3) Insert correct plug with GND outside

#### 1.4.2. Supply voltages

If not using the VOLTCRAFT USPS-1000 please prepare your power supply according to Table 1: power supply parameters.

|                   | Comment | Symbol          | min. | typ. | max. | Unit |
|-------------------|---------|-----------------|------|------|------|------|
| Supply voltage    |         | V <sub>CC</sub> | 10   | 12   | 30   | V    |
| Power consumption |         | Ρ               |      | 4.9  | 6.4  | W    |

Table 1: power supply parameters

#### 1.5. USB cable

Please use attached USB cable with USB-A to micro-USB plugs for UART connection.

The driver for the USB to UART Bridge of the CP2102 device will be installed automatically after connection to a Windows PC.

### 1.6. Ethernet cable

Please use attached Ethernet cable for target list transmission.

The Ethernet cable needs to connect the iSYS-5021 Eval-Kit and the windows PC with target viewer software directly. A switch or router between the two devices is not allowed.

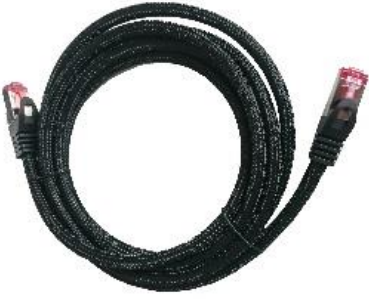

#### 1.7. Software-Package

The Software-Package includes all iSYS-5021 Evaluation Kit documents and the Software-Tools provided by InnoSenT.

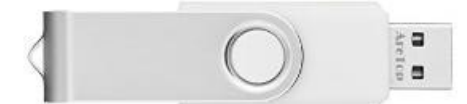

InnoSenT GmbH Am Roedertor 30 97499 Donnersdorf GERMANY

Tel.: +49 95289518-0 E-Mail: info@innosent.de www.innosent.de